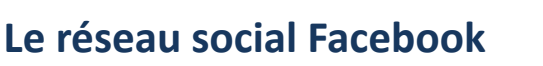

# **Objectif:**

- 1. Présentation;
- 2. Ca sert à quoi? ;
- ➢ 3. Installation et utilisation ;
- 4. Trucs et astuces
- ➢ 5. Désinstallation

# Présentation

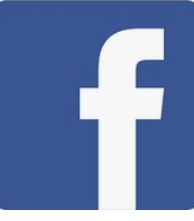

**Facebook** est un réseau social crée en 2004, par l'américain, Mark Zuckerberg. Destiné dans un premier temps aux étudiants de l'université d'Harvard à laquelle Mark Zuckerberg appartenait, le célèbre réseau social est, depuis 2006, **accessible à toutes les tranches d'âge à partir de 13 ans**.

Facebook compte aujourd'hui **600 millions d'utilisateurs dont 20 millions en France**. La France se place ainsi en **5ème position des pays qui comptent le plus d'inscrits** (derrière les Etats-Unis, l'Angleterre, l'Indonésie et la Turquie).

Au classement Alexa des 500 sites web les plus visités, Facebook.com occupe la **2ème** place derrière Google.com et devant Youtube.com.

Pour utiliser Facebook, il suffit au choix de créer:

– un **profil personnel** sur lequel vous souhaitez communiquer des données publiques

- une **page officielle** pour communiquer avec des clients ou des fans
- une page communauté pour soutenir une cause ou un sujet

 – un groupe pour partager un loisir, une passion, un intérêt professionnel avec d'autres membres

Facebook comporte des fonctions de base qui permettent de rechercher des personnes, de partager des photos, de chatter, d'échanger des messages, de suivre l'actualité de vos contacts, de présenter des évènements etc

Mais ce n'est pas tout. Facebook propose également des applications tierces qui sont accessibles à l'intérieur ou à l'extérieur de sa plateforme.

# Présentation

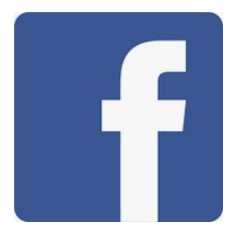

Il est donc possible d'installer de nombreux programmes pour enrichir les fonctionnalités de base tels que **l'intégration d'un cv** ou la **présentation d'objets vendus sur une boutique Ebay**.

A l'extérieur de la plateforme, « **Connect With Facebook** » aide à s'inscrire sur des sites non plus en créant un nouveau compte mais en utilisant son compte Facebook. Autre activité extrêmement populaire sur Facebook: les jeux en ligne – **Farmville**, **Birthday Cards** ou **Texas Hold 'Em** n'en finissent pas de déchaîner les passions. Le leader des réseaux sociaux dispose également d'un **système publicitaire** pour promouvoir une entreprise, un produit, un évènement, une page Facebook etc ... L'annonceur (particulier ou privé) peut créer très simplement des annonces avec du texte et des images en fonction du public ciblé et du budget choisi. Le paiement se fait au clic (cpc) ou à l'impression (cpm). Le suivi des campagnes de publicité est effectué en temps réel et par l'intermédiaire de statistiques.

Et comme si cela ne suffisait pas, **Facebook surfe sur la tendance mobile**. Il est bien sûr possible de se connecter sur son compte Facebook par l'intermédiaire du navigateur internet de son smartphone ou directement par son application.

# Facebook, ça sert à quoi?

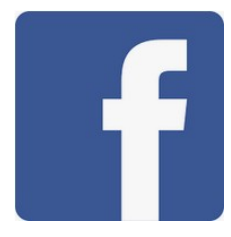

Les usages de Facebook sont à la fois simples et variés. Vous pouvez avoir un « Profil »pour échanger des informations, des messages, des vidéos, des photos avec vos amis ou encore avoir une « Page » ou un « Groupe » pour faire connaître vos services, vos produits, vos projets...à toute la communauté des internautes. Votre profil est personnel et ne peut-être consulté que par vos amis ou les amis de vos amis. En revanche, lorsqu'il s'agit d'une page institutionnelle, celle-ci est visible par tout le monde et aussi par les moteurs de recherche.

D'un point de vue personnel, Facebook peut vous aider à renouer avec des amis perdus de vue, vous rapprocher de certains membres de votre famille, échanger des opinions, inviter à des évènements, partager des souvenirs de vacances et j'en passe. D'un point de vue professionnel, Facebook est une opportunité qu'il ne faut pas délaisser. Créer une «Page» ou un «Groupe» à l'image de sa marque est un excellent moyen de publicité gratuite. Ce média vous permet de recruter de nouveaux clients, de fidéliser les anciens, d'échanger avec eux des idées et des nouvelles, de présenter une offre....

# f

Connexion

#### facebook

#### Avec Facebook, partagez et restez en contact avec votre entourage.

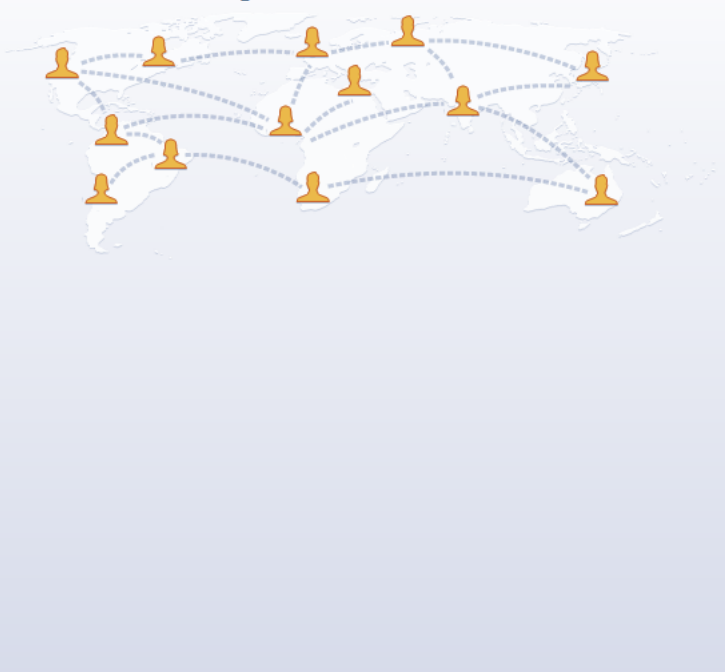

#### Informations

Adresse e-mail ou mobile

#### Inscription

C'est gratuit (et ça le restera toujours)

Mot de passe

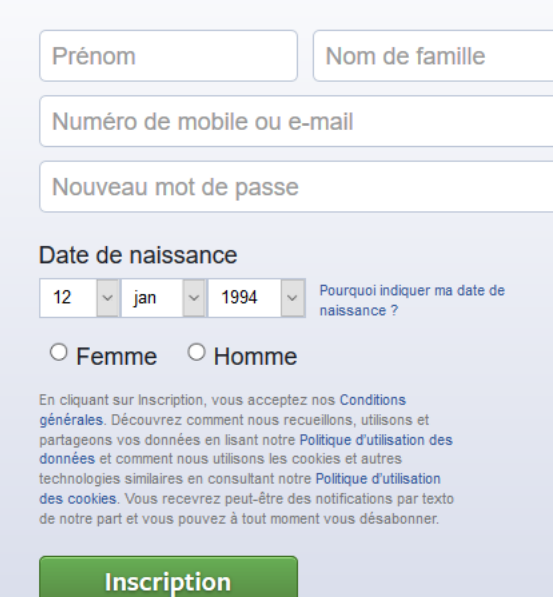

Créer une Page pour une célébrité, un groupe ou une entreprise.

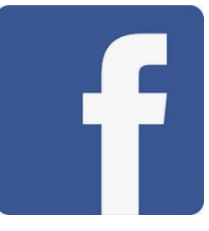

#### Adresse e-mail ou mobile Mot de passe facebook Connexion Inscription Avec Facebook, partagez et restez en contact avec votre entourage. C'est gratuit (et ça le restera toujours) Martin Pierre atelier-informatique@net-c.fr atelier-informatique@net-c.fr ...... Date de naissance Pourquoi indiquer ma date de 2001 1 jan v naissance? ○ Femme Homme En cliquant sur Inscription, yous acceptez nos Conditions générales. Découvrez comment nous recueillons, utilisons et partageons vos données en lisant notre Politique d'utilisation des données et comment nous utilisons les cookies et autres technologies similaires en consultant notre Politique d'utilisation des cookies. Vous recevrez peut-être des notifications par texto de notre part et vous pouvez à tout moment vous désabonner. Inscription Créer une Page pour une célébrité, un groupe ou une entreprise.

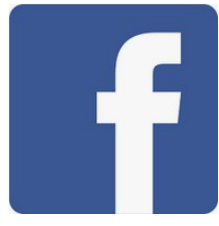

#### inet-c ≥

|                                 | Recherche Options Premium                                                                                          | n   Net-C Family   Aide   Quitter |  |  |  |
|---------------------------------|----------------------------------------------------------------------------------------------------|-----------------------------------|--|--|--|
| ÉCRIRE                          | ACCUEIL BOÎTE DE RÉCEPTION                                                                                         | 🖻 🖸 🔿 🕹 🖓                         |  |  |  |
| BOÎTE DE RÉCEPTION (1)          | 🖆 Répondre 🛛 🚵 Transférer 📓 Supprimer 🦳 Déplacer 下 Marquer 🕒 Spam 💵 Adresses                                       |                                   |  |  |  |
| <ul> <li>Newsletters</li> </ul> | Evenáditaur : Essabaak zradistration@fasabaakmail.com>                                                             |                                   |  |  |  |
| Réseaux sociaux                 |                                                                                                    |                                   |  |  |  |
| Messages indésirables           | Objet: 42787 est votre code de confirmation Facebook                                                               | +                                 |  |  |  |
| Corbeille                       | Afficher les images                                                                                                |                                   |  |  |  |
| MESSAGES ENVOYÉS                | Andre to mago                                                                                                    |                                   |  |  |  |
| Brouillons                      |                                                                                                    |                                   |  |  |  |
| Recommandés                     |                                                                                                    |                                   |  |  |  |
| Cartes virtuelles               | Action requise : confirmez votre compte Facebook                                                                   |                                   |  |  |  |
| ~ ·····                         |                                                                                                    |                                   |  |  |  |
| LISTE DES DOSSIERS              |                                                                                                    |                                   |  |  |  |
| net-c                           | Bonjour Pierre,                                                                                                    |                                   |  |  |  |
|                                 |                                                                                                    |                                   |  |  |  |
|                                 | Vous avez récemment créé un compte sur Facebook. Pour terminer votre inscription, veuillez confirmer votre compte. | •                                 |  |  |  |
|                                 | Confirmer votre compte                                                                                             |                                   |  |  |  |
|                                 | Il pourra vous être demandé de saisir ce code de confirmation :                                                    |                                   |  |  |  |
| CARNET D'ADRESSES               | 42787                                                                                                    |                                   |  |  |  |
|                                 |                                                                                                    |                                   |  |  |  |

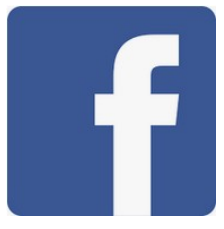

| Entrez le code de votre e-mail                                                                                               |                                      |           |
|----------------------------------------------------------------------------------------------------|--------------------------------------|-----------|
| Confirmez que cet e-mail vous appartient. Entrez le cod<br>atelier-informatique@net-c.fr. Mauvaise adresse e-ma<br>FB- 42787 | le de l'e-mail envoyé à l'a<br>ail ? | adresse   |
| Renvoyer l'e-mail                                                                                                    | Plus tard                            | Continuer |

| Compte confirmé                                                                                                    |    |
|----------------------------------------------------------------------------------------------------|----|
| Vous avez bien confirmé votre compte avec l'adresse e-mail <b>atelier-</b><br>informatique@net-c.fr. Vous devrez utiliser cette adresse pour vous<br>connecter. |    |
|                                                                                                    | ОК |

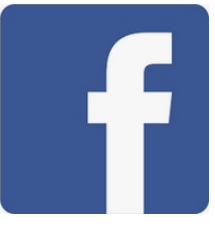

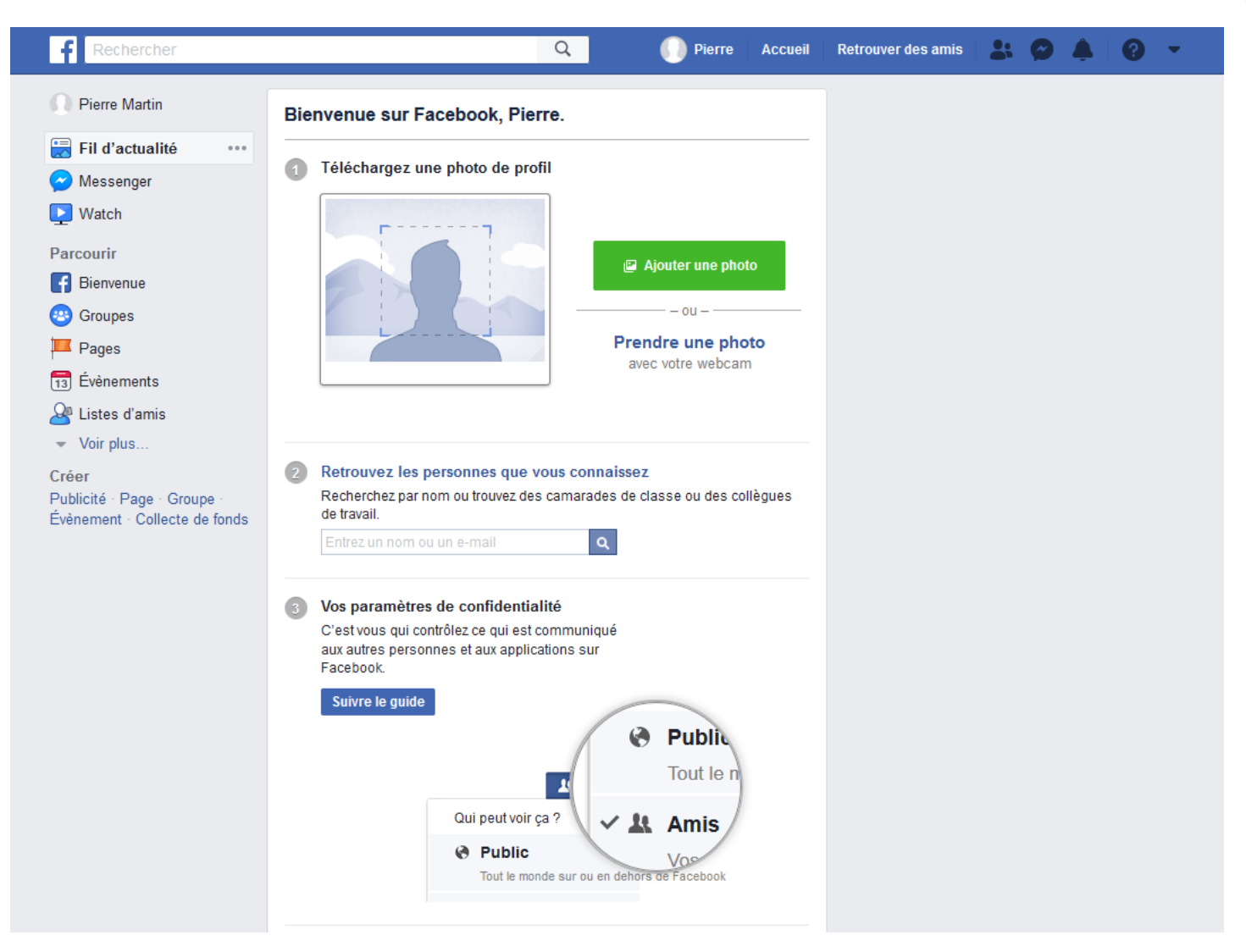

27

|                                                              | Invitations                                       | No<br>Nessages              | tifications Aide rapide                  |  |
|--------------------------------------------------------------|---------------------------------------------------|-----------------------------|------------------------------------------|--|
| <b>f</b> Rechercher                                          | Q Dierre Accueil                                  | Retrouver des amis          | 🔐 🗳 🤎 😧 🎽                                |  |
| Pierre Martin                                                | Créer une publication                             | Stories                     | <ul> <li>Archive - Paramètres</li> </ul> |  |
| 📕 Fil d'actualité 🛛 🚥                                        |                                                   | Comp                        | léter votre story                        |  |
| Nessenger                                                    | Exprimez-vous, Pierre                             | Path m                      | Créer une Page                           |  |
| ⊵ Watch                                                      |                                                   |                             | Créer un groupe                          |  |
| Parcourir                                                    | Photo/Video 🛛 🖉 identifier des 🙂 Humeur/Activ ••• | Français (Fra               | Rechercher des groupes                   |  |
| 🚹 Bienvenue                                                  |                                                   | Español · Po                |                                          |  |
| Pages                                                        |                                                   | Confidentialit              | Creer une collecte de fonds              |  |
| Groupes     Bienvenue su                                     | Bienvenue sur Facebook                            | Choisir sa pu<br>Facebook © | Créer des publicités                     |  |
| Évènements                                                   |                                                   |                             | Publicité sur Facebook                   |  |
| 🔮 Listes d'amis                                              | Commencez par ajouter des amis. vous verrez       |                             | Historique personnel                     |  |
| <ul> <li>Voir plus</li> </ul>                                | leurs vidéos, photos et publications ici.         |                             | Préférences du fil d'actualité           |  |
| Créer                                                        |                                                   |                             | Paramètres                               |  |
| Publicité · Page · Groupe ·<br>Évènement · Collecte de fonds | Suivant                                           |                             | Déconnexion                              |  |

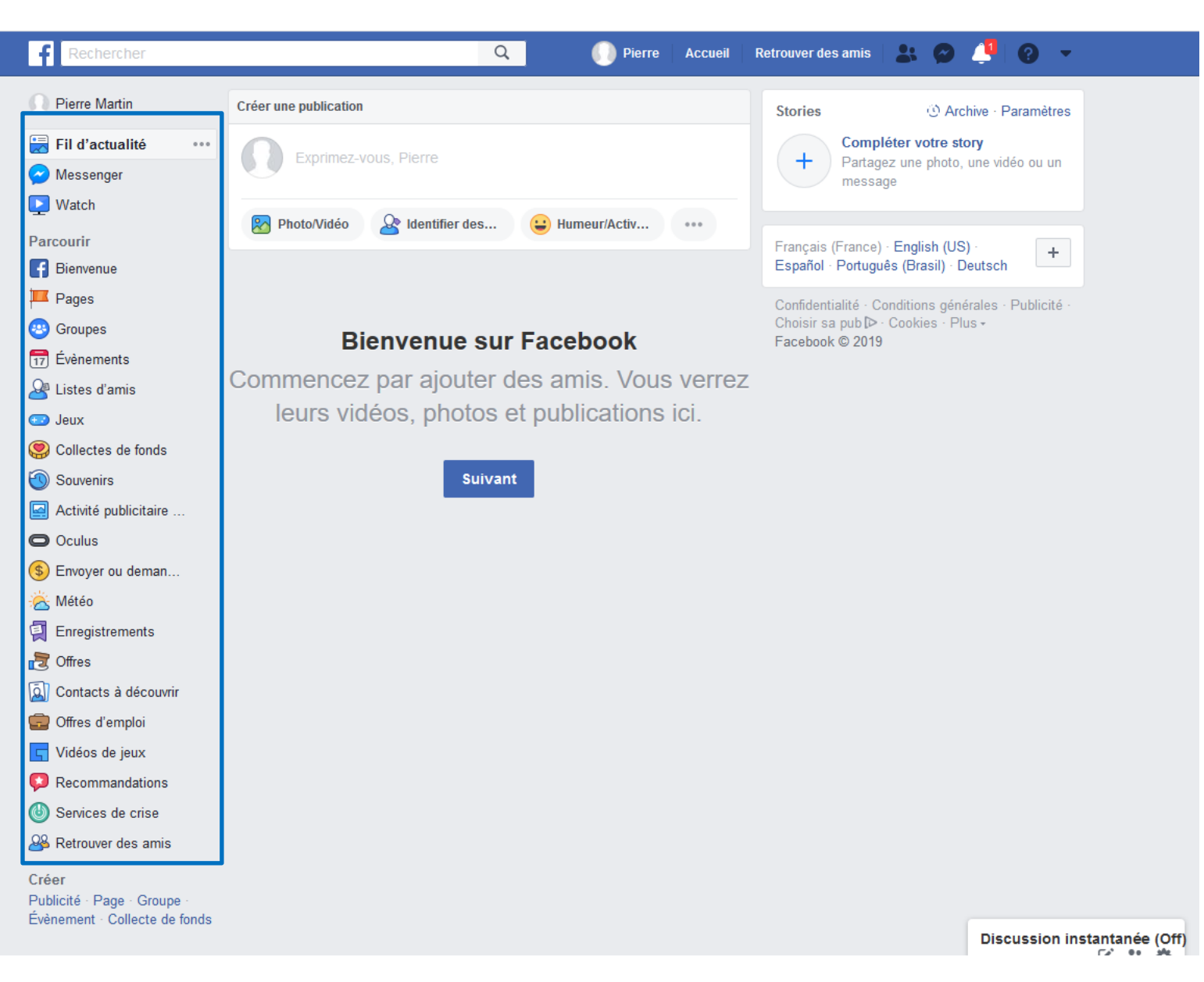

### Utilisation

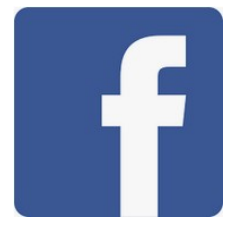

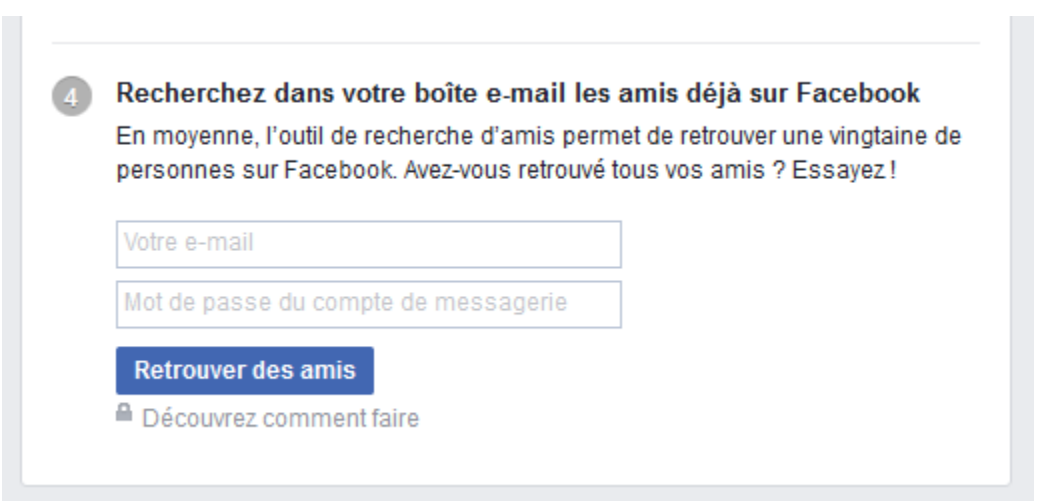

### Utilisation

#### En savoir plus sur la confidentialité

67

#### Qui voit ce que vous publiez

Fermer

Vous pouvez choisir l'audience de ce que vous partagez sur Facebook. Par exemple, vous pouvez partager une photo avec vos seuls amis ou la rendre publique. Choisissez qui voit ce que vous partagez à l'endroit même où vous publiez.

| Chartle Deets<br>Edit Profile       | Update Statu | s 🛛 🔝 Add Ph | otos/Video                               | Paddy Underwood and 2 others  4 events this week |
|-------------------------------------|--------------|--------------|------------------------------------------|--------------------------------------------------|
| Welcome                             | 1            |              |                                          | PEOPLE YOU MAY KNOW See All                      |
| Mossages     Events     End Eriends | 1. 9 13      | •            | t Friends ▼ Post<br>Who should see this? | Mike Nowak<br>12 mutual friends                  |
| FRIENDS                             |              |              | Public     Anyone on or off Facebook     | Jonathon Paul<br>5 mutual friends                |
| Acquaintances                       |              |              | Vour friends on Facebook                 | Moira Burke<br>8 mutual friends                  |
|                                     |              |              | ✓ More Options                           | and a                                            |

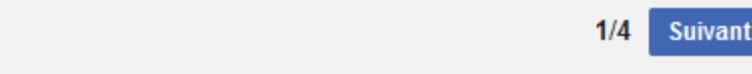

### Utilisation

#### En savoir plus sur la confidentialité

#### L'identification, comment ça marche ?

L'identification permet entre autres d'indiquer aux personnes qu'elles se trouvent dans des photos. Une identification crée un lien vers le journal de la personne en question et peut rendre votre publication visible par ses amis. En savoir plus sur l'identification.

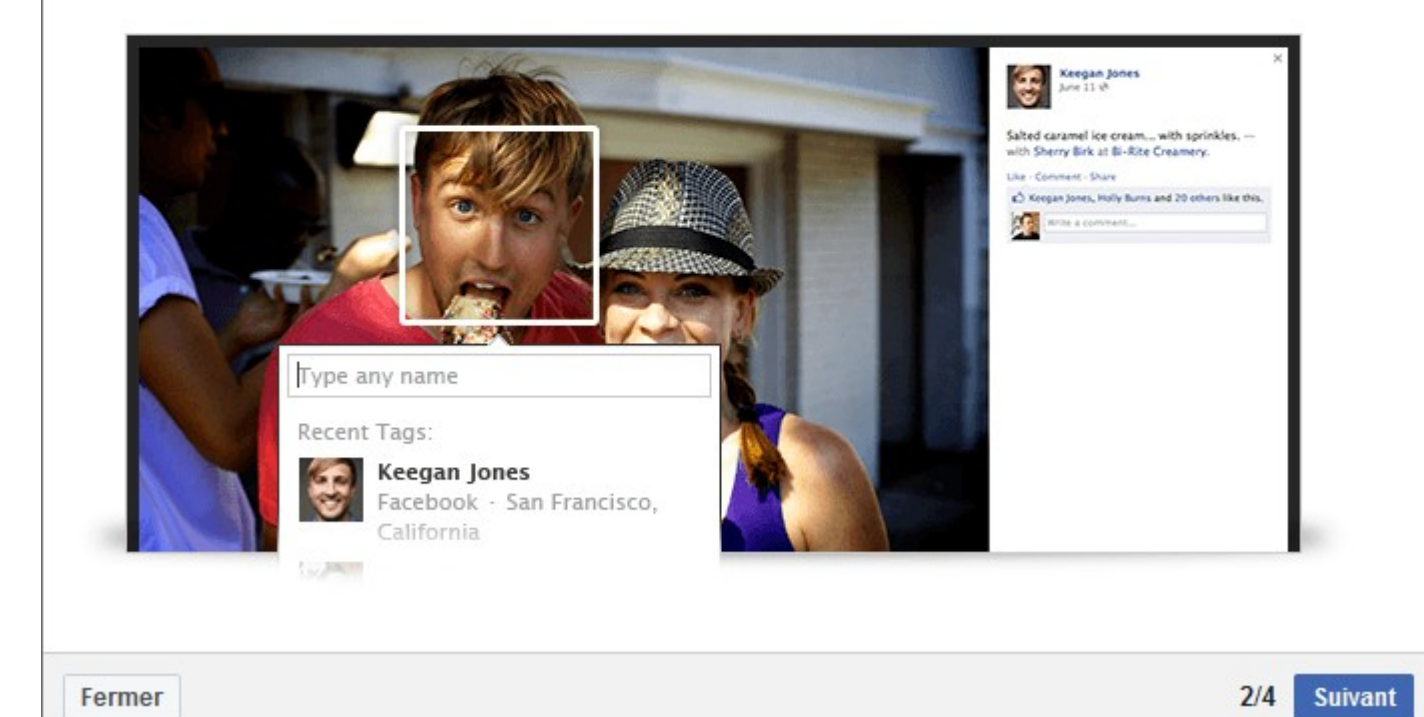

# Identification

Notions essentielles

En quoi consiste l'identification et comment cela fonctionne-t-il ?

Qui peut m'identifier et comment savoir lorsqu'une personne m'identifie ?

Lorsque j'identifie des éléments, la personne ou la Page que j'ai

identifiée en est-elle informée ?

Qui peut voir les identifications

Lorsque j'identifie quelqu'un sur une publication ou une photo, qui peut le voir ?

Lorsque vous êtes identifié(e) dans une publication, qui souhaitez-vous autoriser à faire partie de l'audience, si ce n'est pas déjà le cas ?

Lorsque quelqu'un

<u>ajoute une identification à une de nos photos ou autres publications partagées, q</u> <u>ui y a accès ?</u>

Approbation et retrait d'identifications

Comment puis-je utiliser l'examen du journal pour voir les publications sur lesquell es je suis identifié avant qu'elles n'apparaissent sur mon journal

Facebook ?

Comment vérifier les identifications que les utilisateurs ajoutent à mes publication s avant qu'elles n'apparaissent ?

Comment activer ou désactiver la reconnaissance faciale sur mon compte ?

Comment puis-je supprimer une identification d'une photo ou d'une publication d ans laquelle je suis identifié(e) ?

Que faire si je n'aime pas une publication dans laquelle je suis identifié(e)?

### Identification

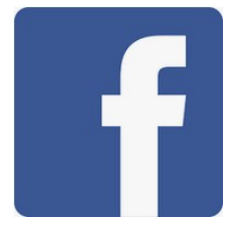

Rubriques associées <u>Marquage de photos</u> <u>Choix des personnes qui peuvent voir ce que vous publiez</u> <u>Contrôle de la confidentialité de votre journal</u>

#### Vérifier si les données de son compte Facebook ont été volées - Tous les navigateurs

4. En revanche, voici ce qui peut s'afficher si votre compte a été piraté. Les informations qui ont été récupérées (nom, adresse email, numéro de téléphone, ...) sont indiquées. .

Is my Facebook account impacted by this security issue?

Yes. Based on what we've learned so far in our investigation, attackers accessed the following Facebook account information:

- Name.
- Primary email address.
- Most recently added phone number.

Based on what we've learned so far in our investigation, the attackers did not gain access to certain information, such as:

- Account passwords.
- Payment card or credit card information.

#### Etre prévenu lorsqu'un ami se connecte à Facebook - Chrome

Grâce à l'extension Facebook Friend Alert pour le navigateur Chrome, vous pouvez jouer une alerte sonore dès qu'un ami se connecte à Facebook.

1. Rendez-vous sur <u>la fiche de Facebook Friend Alert</u>.

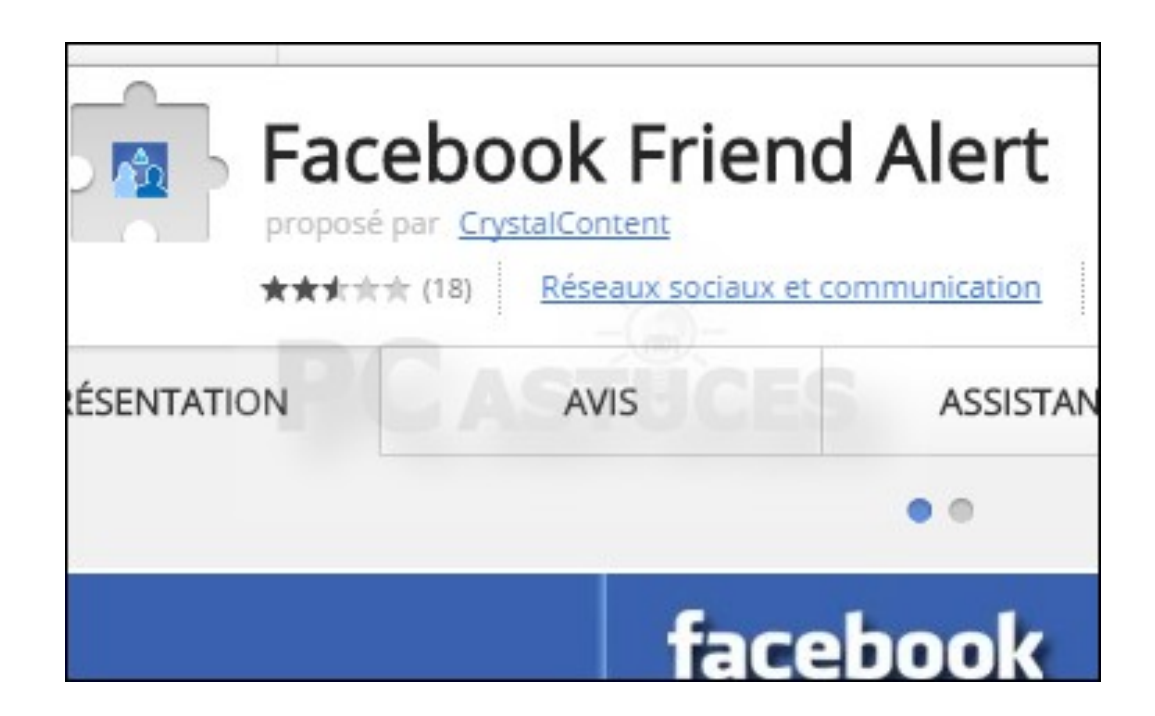

#### Etre prévenu lorsqu'un ami se connecte à Facebook - Chrome

2. Cliquez sur le bouton **Ajouter à Chrome**.

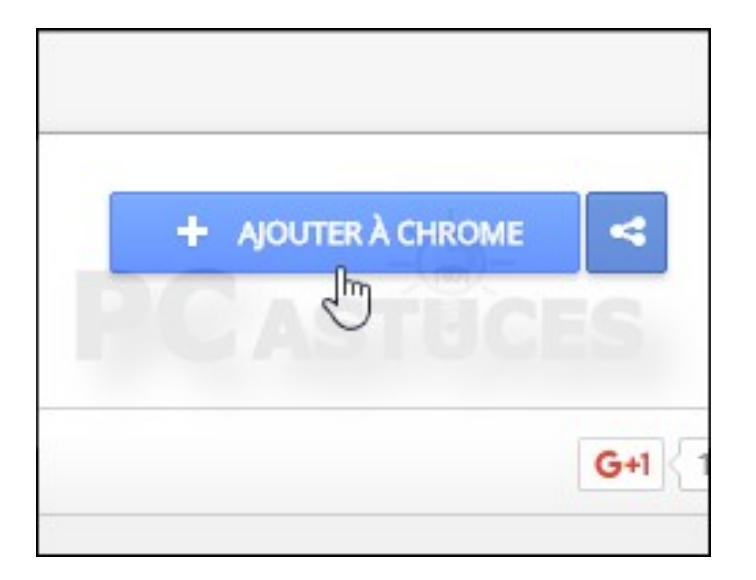

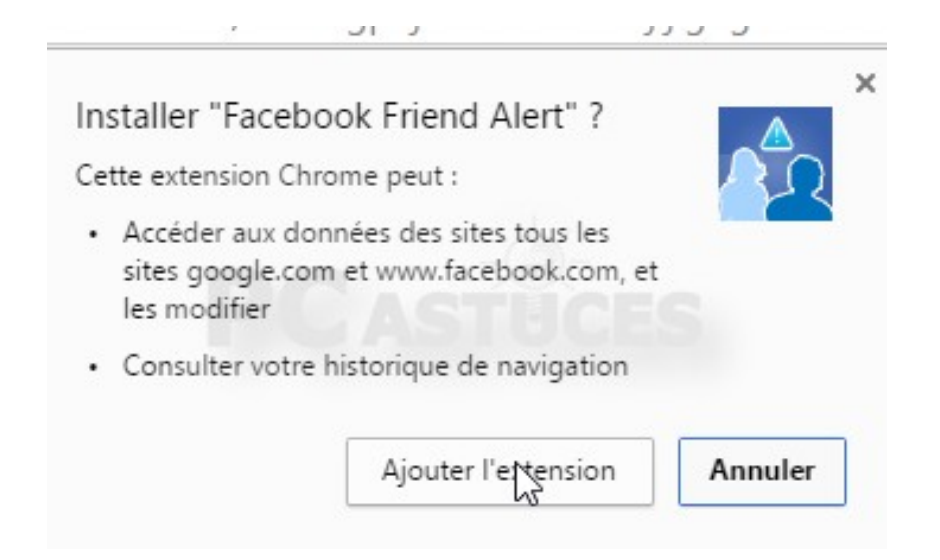

3. Cliquez sur Ajouter l'extension.

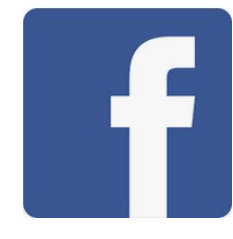

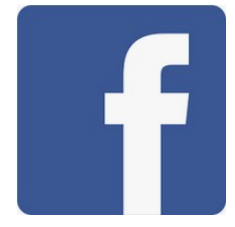

#### Etre prévenu lorsqu'un ami se connecte à Facebook - Chrome

4. L'extension est installée dans Chrome. 5. Rendez-vous sur Facebook et identifiez-vous.

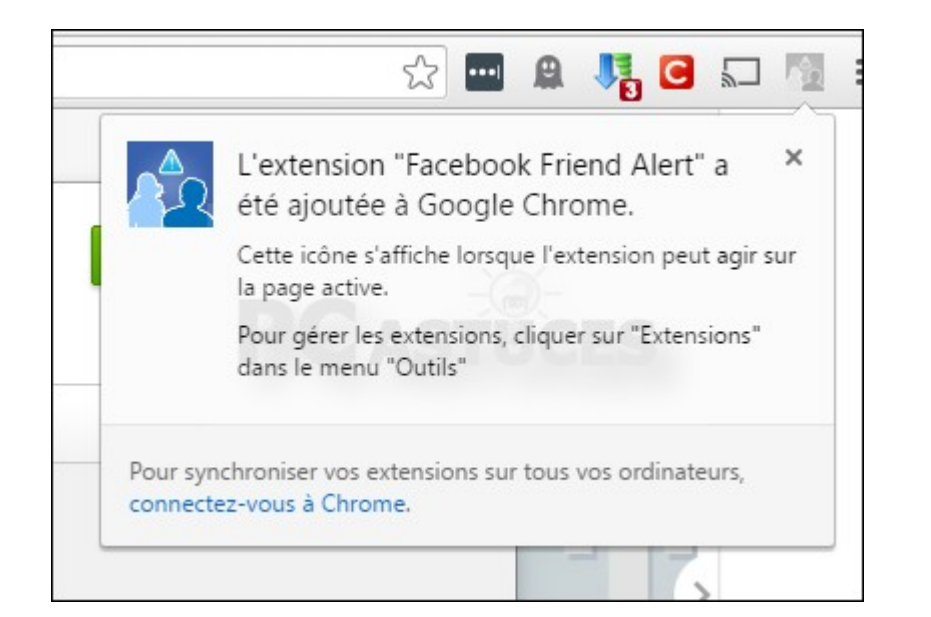

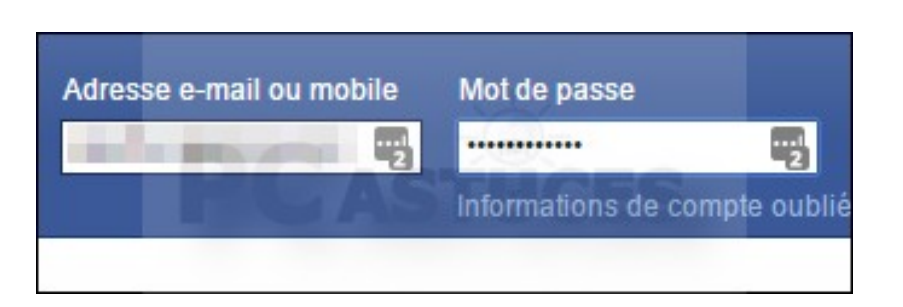

#### Etre prévenu lorsqu'un ami se connecte à Facebook - Chrome

6. Pour être prévenu lors de la connexion d'un ami, cliquez sur son nom avec le bouton droit de la souris dans la fenêtre de messenger, cliquez sur Facebook Friend Alert puis sur Alert me. Un son sera joué lors de sa connexion. Recommencez l'opération pour les autres personnes pour lesquelles vous souhaitez être prévenues.

7. Pour personnaliser le son joué, cliquez sur l'icône de Facebook Friend Alert dans la barre d'outils de Chrome et cliquez sur **Options**.

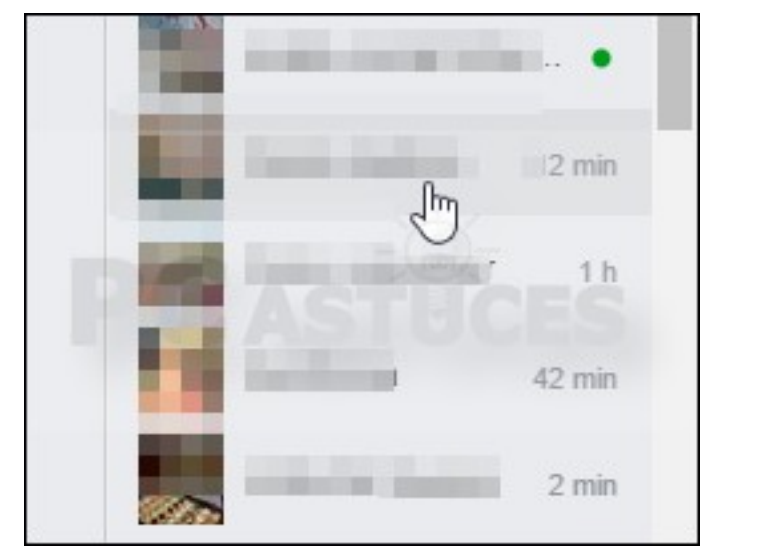

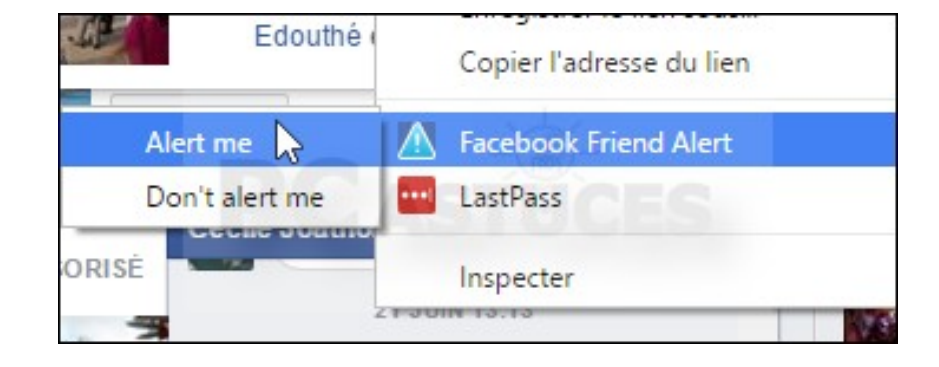

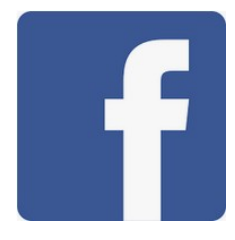

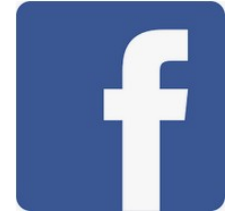

#### Etre prévenu lorsqu'un ami se connecte à Facebook - Chrome

8. Cliquez sur **Upload sound** et sélectionnez le fichier sonore à jouer lors des connexions de vos amis. Validez.

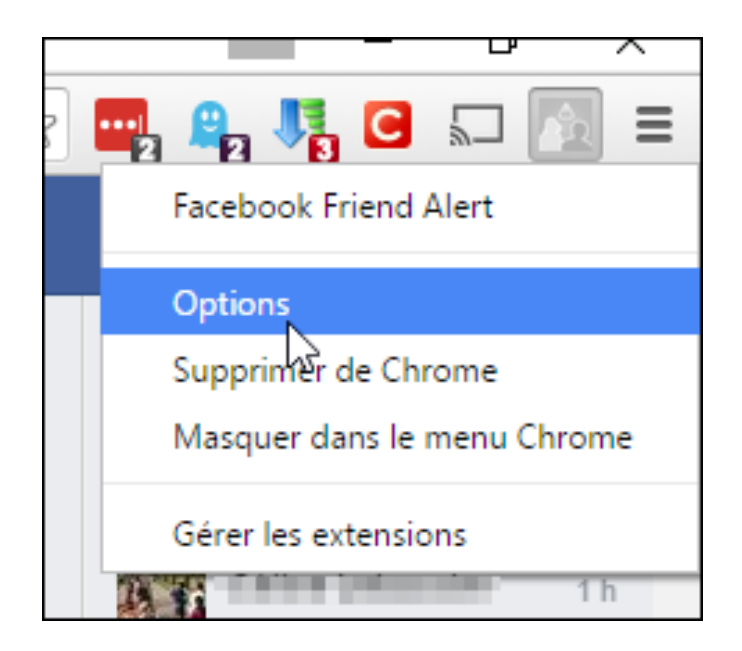

#### Vérifier les informations accessibles à n'importe qui - Facebook

Vous utilisez régulièrement facebook, postez plein de messages, des photos, vous likez (aimez) beaucoup de chose, mais êtes-vous certains que ces informations restent cantonnée à votre sphère privée ? Grâce aux outils de confidentialité de Facebook, vous pouvez rapidement voir les informations qui sont accessibles à n'importe qui.

1. Cliquez sur le cadenas dans la barre d'outils 2. Cliquez sur Qui peut voir mon contenu

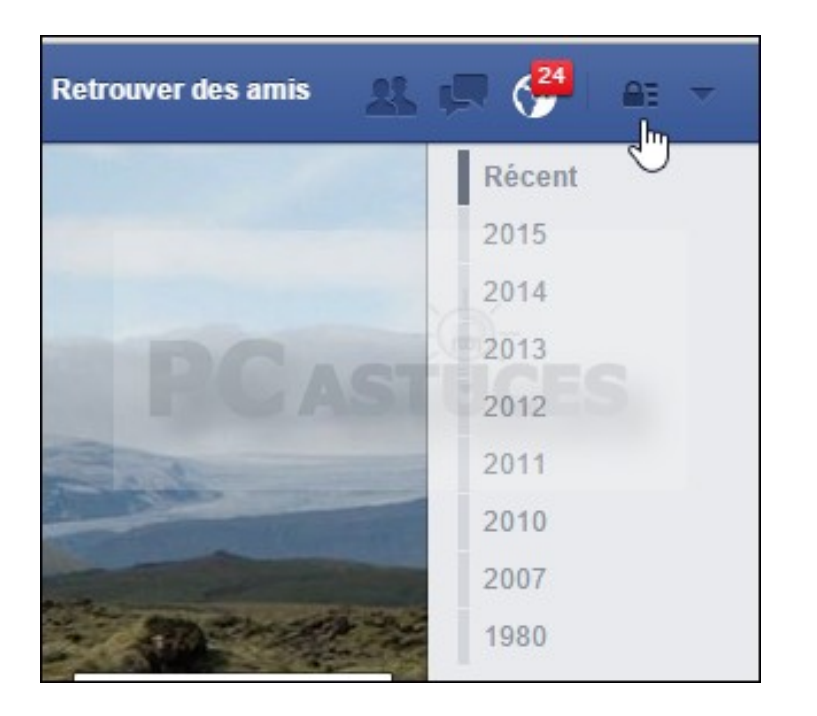

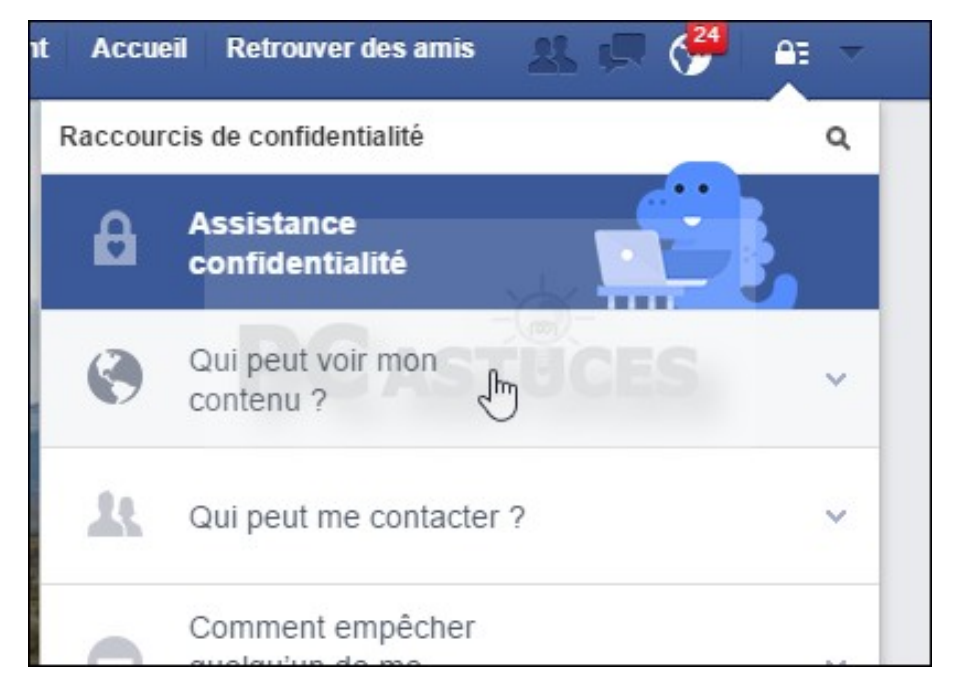

#### Vérifier les informations accessibles à n'importe qui - Facebook

4. Votre journal Facebook est affiché tel qu'il apparaît à n'importe qui.

#### 3. Cliquez sur Aperçu du profil en tant que.

|     |   | changement est reliete aux deux endroits.                                                                                                    |  |
|-----|---|----------------------------------------------------------------------------------------------------|--|
| lus |   | Où puis-je vérifier qui peut voir ou trouver ce<br>que j'ai publié ou le contenu dans lequel je suis<br>identifié(e) ?<br>Utiliser l'historique personnel |  |
|     | 1 | Qu'est-ce que les autres personnes peuvent<br>voir de mon journal ?<br><u>Aperçu du profil en tant que</u>                                                |  |
|     | * | Qui peut me contacter ?                                                                                                    |  |
|     |   | Commont omnåsbor                                                                                                    |  |

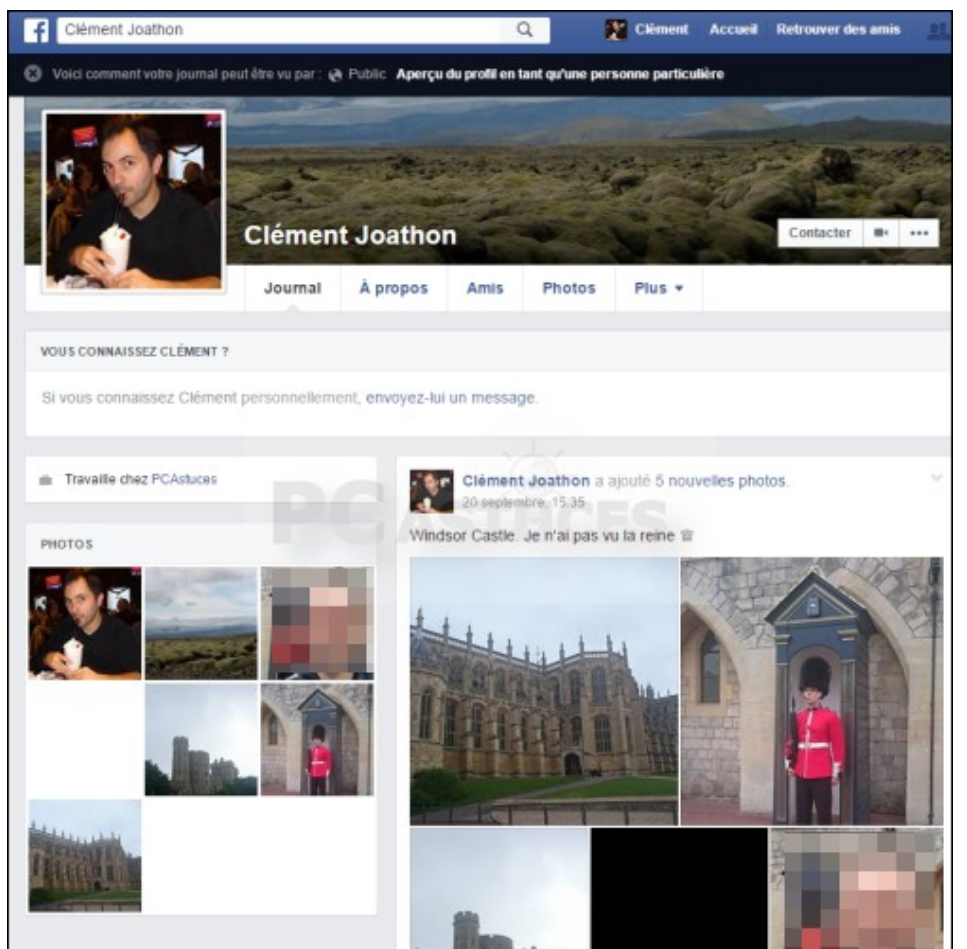

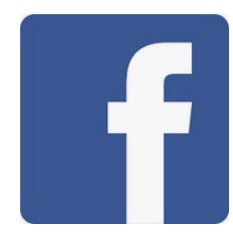

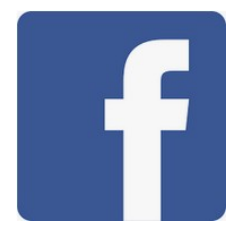

#### Vérifier les informations accessibles à n'importe qui - Facebook

5. Si des publications sont visibles alors qu'elles ne le devraient pas, allez dans votre journal.

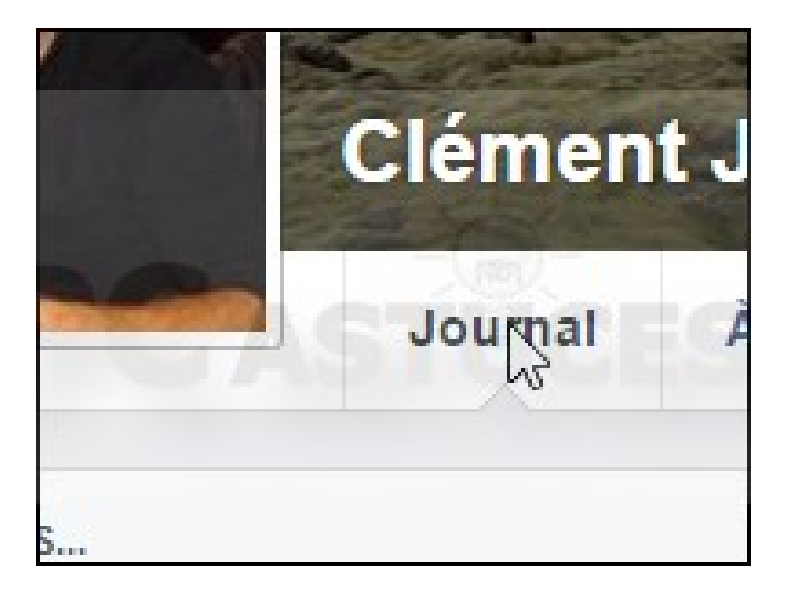

6. Localisez les publications publiques et changez les règles de confidentialité pour ne plus qu'elles apparaissent à tout le monde.

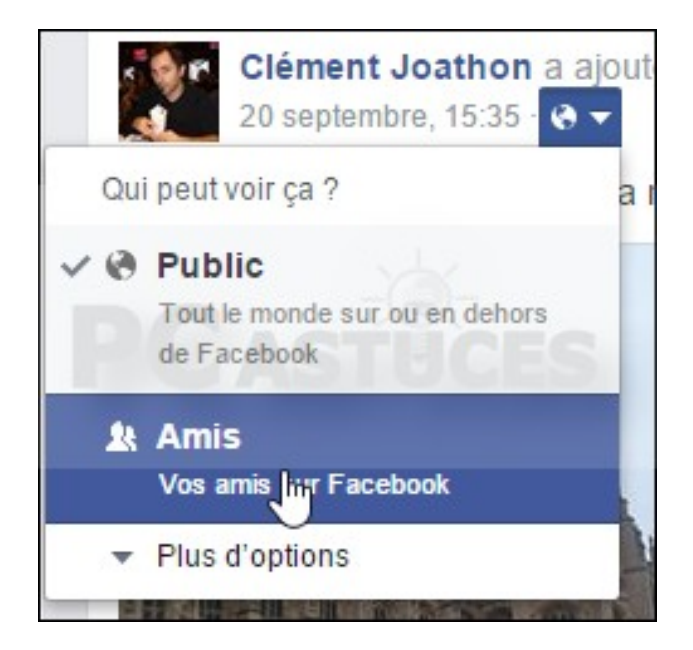

Partager un album photos avec des personnes qui n'ont pas Facebook

Lorsque vous publiez un album de photos sur Facebook, vous choisissez les personnes qui y auront accès. Mais il est également possible de le partager avec des amis qui n'ont pas Facebook en leur fournissant un lien public

1. Connectez-vous sur votre compte Facebook

|                            | <b>■</b> ☆ ●          | • • • •   |
|----------------------------|-----------------------|-----------|
| Adresse électronique       | Mot de passe          | Connevion |
| 🔲 Garder ma session active | Mot de passe oublié ? | Connexion |
|                            |                       |           |

2. Cliquez sur **Photos** puis sur **Mes téléchargements** dans la colonne de gauche.

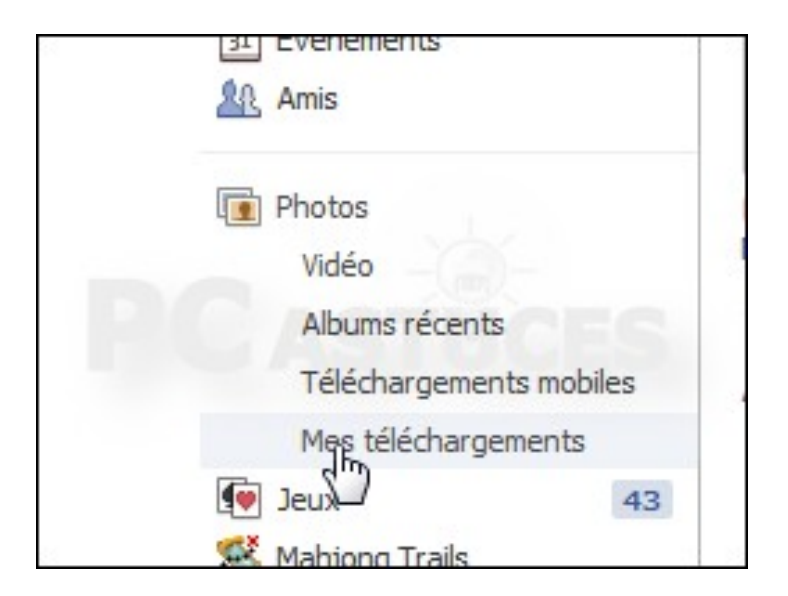

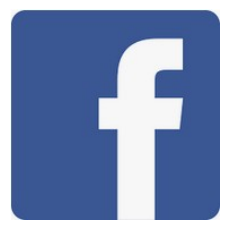

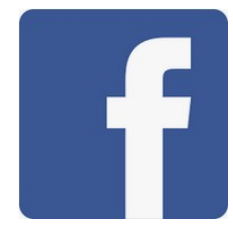

#### Partager un album photos avec des personnes qui n'ont pas Facebook

3. Cliquez sur l'album à partager avec des personnes qui n'ont pas Facebook.

4. En bas de l'album, copiez le lien public en le sélectionnant et en utilisant le raccourci clavier Ctrl + C.

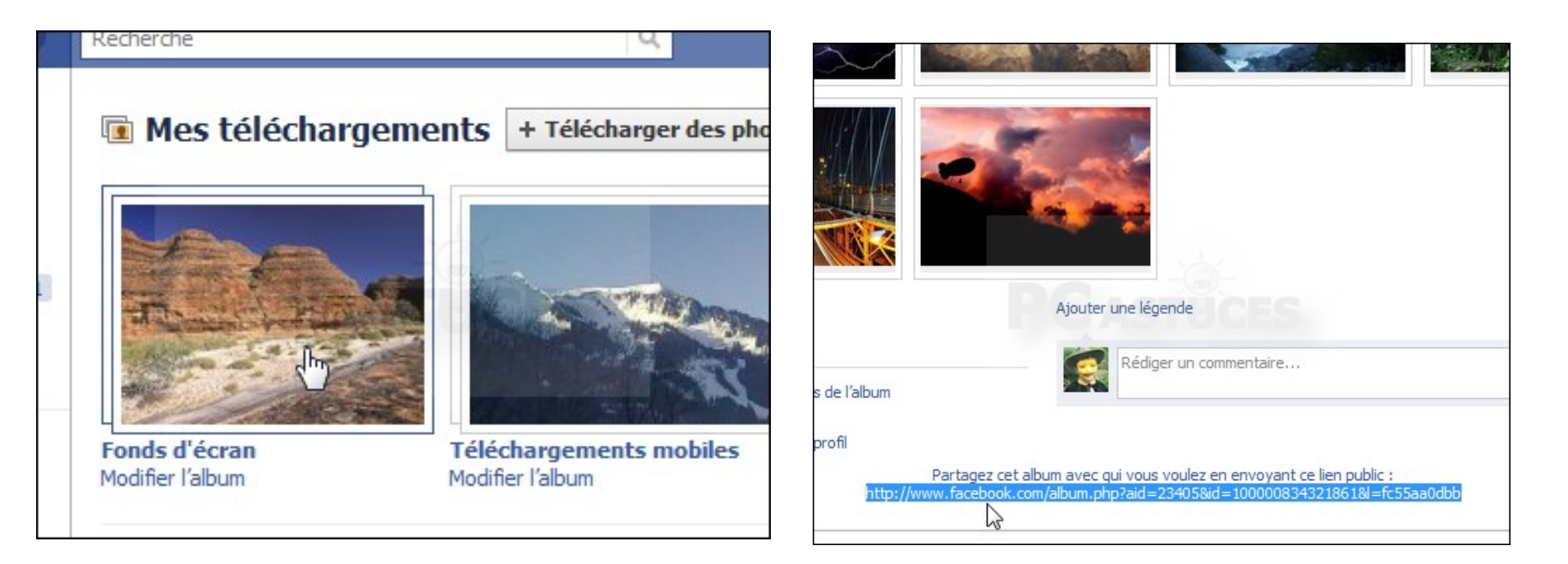

#### Partager un album photos avec des personnes qui n'ont pas Facebook

5. Envoyez un email aux personnes avec qui partager l'album en collant le lien dans le corps du message (**Ctrl + V**).

| Compte  Objet :                                          |
|----------------------------------------------------------|
| Hello,                                                   |
| Regarde les superbes photos d'Australie :                |
| http://www.facebook.com/album.php?aid=23405&id=100000834 |
| Bisous                                                   |
| Clément                                                  |

6. En cliquant sur ce lien, les personnes qui s'auront pas Facebook auront tout de même accès à votre album et aux photos qu'il contient. Notez qu'ils n'auront pas accès à vos autres photos.

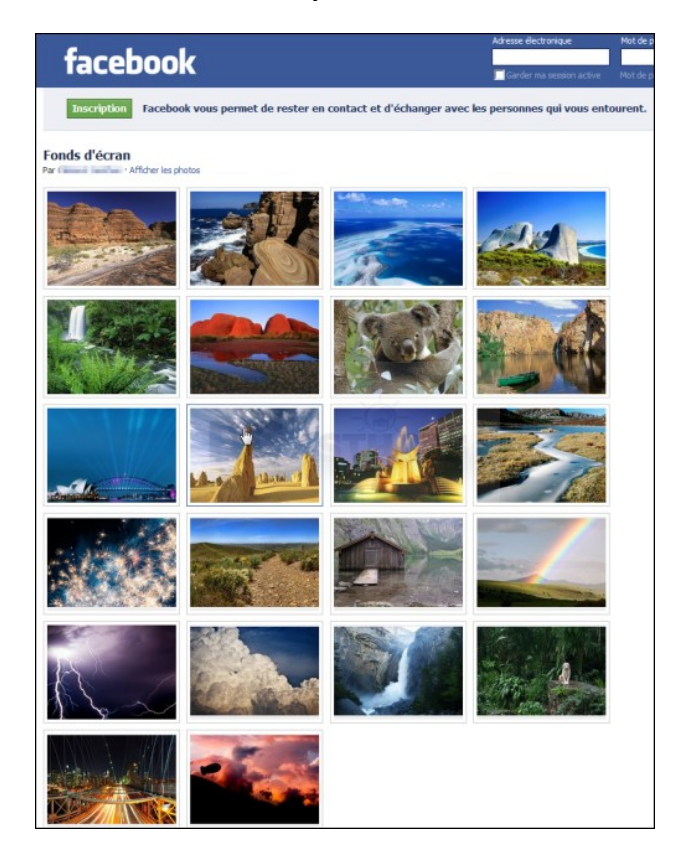

Que faire si mon compte Facebook a été piraté ?

Même si votre compte Facebook est sécurisé, il se peut qu'il soit un jour piraté. Il peut s'agir d'une tierce personne inconnue ou quelqu'un dans votre entourage qui a récupéré votre mot de passe. Vous devez prévenir Facebook que votre compte a été piraté.

#### Comment réagir si votre compte Facebook a été piraté ?

Si vous vous rendez compte que votre compte Facebook a été piraté, n'attendez pas pour réagir rapidement. Vous avez peut-être pu vous rendre compte que votre photo de profil a été modifiée ou que des commentaires que vous n'avez jamais écrits ont été publiés sur d'autres murs. Vous devez commencer par prévenir vos amis en publiant la nouvelle sur votre mur ou en leur envoyant à tous un message privé.

Ensuite, pensez à changer immédiatement de mot de passe, pour que la personne n'ait plus accès à votre compte Facebook.

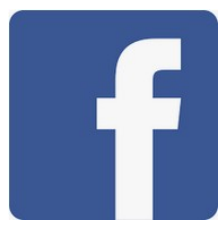

#### Comment prévenir Facebook que votre compte a été piraté ?

Il existe plusieurs cas de figure. Si votre compte a été piraté et votre adresse électronique de connexion a été modifiée, cliquez sur <u>la page contact de Facebook</u> Si votre compte a été piraté et que vous avez accès à votre adresse électronique de connexion, cliquez sur <u>la page d'identification de Facebook</u> Et si votre compte a été piraté et que vous n'avez pas accès à l'adresse électronique que vous utilisez pour vous connecter, cliquez sur <u>la page d'aide de Facebook</u>

Pour prévenir Facebook : connectez-vous à Facebook avec vos identifiants ; cliquez sur la **petite flèche** en haut à droite, puis sur **Aide** ; sélectionnez ensuite les pages d'**aide/sécurité/comptes piratés** ; puis sélectionnez « **Je pense que mon compte a été piraté ou qu'une personne est en train de l'utiliser sans ma permission** ».

Vous devrez ensuite suivre les indications de Facebook pour pouvoir les avertir que votre compte a été piraté.

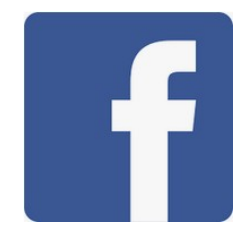

#### Changer son mot de passe Facebook

Pour changer son mot de passe sur Facebook, il suffit de suivre la procédure suivante :

- 1- Ouvrir <u>Facebook</u>
- 2- Cliquer sur « Sécurité et connexion »
- 3- Cliquer sur "Modifier" dans la catégorie « Changer le mot de passe".
- 4- Changer le mot de passe
- 5- Valider votre choix en cliquant sur « Enregistrer les modifications"

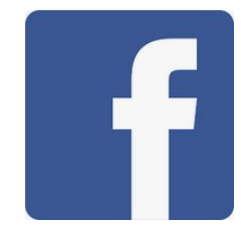

#### Supprimer un ami de Facebook

Vous ouvrez votre profil.

Cliquez sur votre onglet "Amis", votre liste d'amis s'affiche.

Vous survolez le menu déroulant "Amis", et vous cliquez sur "Retirer de la liste d'Amis".

Recommencez la manipulation pour tous les amis que vous souhaitez supprimer.

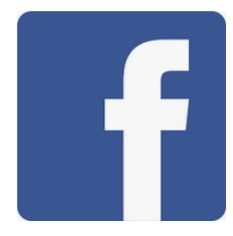

#### Facebook : Comment savoir si un contact m'a bloqué ?

Facebook a de nombreuses fonctionnalités qui vous permettent de modifier votre vie privée.

En revanche, aucune fonction n'a été prévue pour savoir si l'un de vos contacts vous à bloqué.

Il existe cependant quelques façons de le savoir. Dans cet article, nous allons vous donner quelques indices pour déterminer si quelqu'un vous a bloqué ou non.

#### Votre contact ne fait plus partie de votre liste d'amis

Cela ne signifie pas nécessairement que votre ami vous a bloqué, car il aurait pu annuler son propre compte ou avoir été bloqué par Facebook. Vous pouvez toujours le découvrir en demandant à vos amis communs s'ils peuvent voir son profil. Si oui, il n'y a aucun doute que vous avez été bloqué.

#### Vous ne pouvez plus publier sur son mur ou afficher son fil d'actualité

Si votre contact est toujours dans votre liste d'amis, mais que vous ne pouvez plus publier sur son mur ou voir une activité récente sur son profil, vous avez été partiellement bloqué.

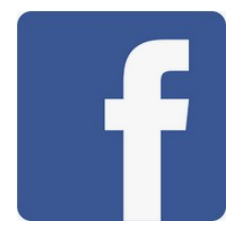

#### Facebook : Comment savoir si un contact m'a bloqué ?

Si vous n'êtes pas déjà connecté avec cette personne et que vous souhaitez l'ajouter, vous pouvez savoir s'il vous a bloqué en recherchant son profil dans la barre de recherche.

Si vous ne pouvez pas publier sur son mur, voir une activité récente, ou voir le bouton Ajouter un ami sur son profil, alors il y a une possibilité que vous avez été bloqué.

Cependant, il est toujours possible qu'il ait défini son profil afin que les utilisateurs inconnus ne puissent pas voir ses messages ou envoyer des demandes d'amis.

#### Vous ne pouvez plus lui envoyer de message

Un autre indice que ce contact pourrait vous avoir bloqué est si vous ne pouvez plus lui envoyer de message. Vous pouvez également consulter l'historique de vos messages avec ce contact et vérifier la couleur de son nom. Si le nom apparaît en noir et non en bleu avec un hyperlien vers le profil, cela signifie que vous avez été bloqué.

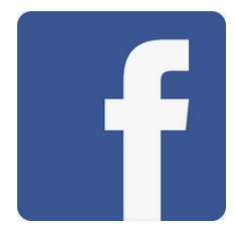

#### Facebook : Comment savoir si un contact m'a bloqué ?

Toutefois, si son nom apparaît comme "**Facebook User**", cela signifie qu'il a supprimé son compte.

Recherchez et trouvez votre contact dans le champ de recherche, puis sélectionnez son profil. Si vous obtenez le message suivant: «Cette page n'est pas disponible», il est possible que le lien que vous avez suivi soit rompu, que la page ait été supprimée ou que vous ayez été bloqué

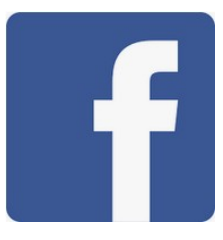

Il existe deux portes de sortie pour quitter le réseau social : la désactivation et la suppression de son compte Facebook. La première option permet de récupérer ses données si l'on souhaite un jour revenir sur le réseau social, la seconde détruit tout ce qui a été stocké en ligne

Le fait de fermer son compte Facebook représente la méthode douce pour se retirer de Facebook : plutôt que de détruire toutes vos informations, vous pouvez choisir de seulement « disparaître » du réseau social. Les autres membres ne pourront plus vous chercher ni accéder à votre mur. En désactivant votre compte Facebook, vos données sont conservées par le réseau social afin de réapparaître intégralement en cas de réactivation, et les messages que vous avez envoyé restent visibles.

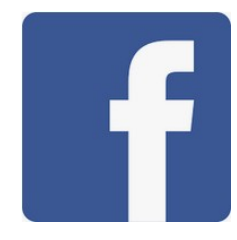

#### **Comment fermer son compte Facebook ?**

Pour désactiver son compte Facebook : Cliquer sur la flèche en haut à droite et sélectionner Paramètres.

Dans la colonne de gauche, cliquer sur Général.

Choisir *Gérer votre compte,* puis cliquer sur *Désactiver votre compte* en bas de l'écran.

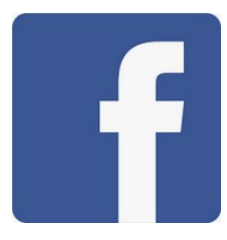

#### Supprimer définitivement son compte Facebook

Le fait de supprimer définitivement son compte Facebook revient à effacer son compte, afin d'en retirer toute trace. Passé un délai de 14 jours après la demande de suppression de son compte Facebook, cette démarche est irrévocable : aucune réactivation n'est possible, toutes les données stockées sont détruites, bien que cela puisse demander jusqu'à 90 jours au réseau social pour être effectif. Seuls les messages envoyés à des amis demeurent. Si vous souhaitez récupérer vos données avant la suppression, vous pouvez créer une archive.

Voici les actions à exécuter pour supprimer votre compte Facebook : rendez-vous sur <u>ce lien</u> ; cliquer sur ""Envoyer"" ; entrer votre mot de passe et un code de sécurité (voir image).

Le compte Facebook restera actif pendant ces 14 jours. En cas de connexion avec vos identifiants durant cet intervalle, le processus de suppression sera annulé.

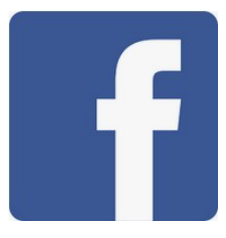

#### Supprimer définitivement son compte Facebook

Pour supprimer définitivement votre compte :

- 1.Cliquez sur en haut à droite d'une page Facebook.
- 2.Cliquez sur Paramètres.
- 3. Cliquez sur Vos informations Facebook dans la colonne de gauche.
- 4. Cliquez sur Supprimer votre compte et vos informations,
- 5.puis sur Supprimer mon compte.
- 6. Entrez votre mot de passe, cliquez sur **Continuer**, puis sur **Supprimer le compte**.

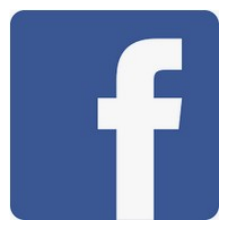

#### Supprimer définitivement son compte Facebook

#### Supprimer définitivement le compte

Si vous voulez définitivement supprimer votre compte Facebook, dites-le nous. Une fois le processus de suppression démarré, vous ne pourrez plus réactiver votre compte ou récupérer du contenu ou des informations que vous y aviez ajoutés.

En savoir plus sur la suppression de compte.

#### Pour garder Messenger, désactivez plutôt votre compte

N'oubliez pas que si vous supprimez votre compte Facebook, vous supprimez également Messenger ainsi que tous vos messages. Désactiver le compte

#### Télécharger vos informations

Vous avez importé 1 publication et d'autres informations sur Facebook. Si vous souhaitez les enregistrer avant la suppression définitive de votre compte, vous pouvez en télécharger une copie.

Télécharger les infos

Annuler

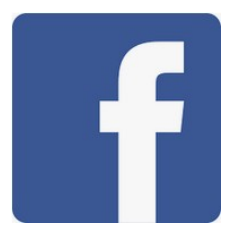

#### Puis-je annuler la suppression de mon compte ?

Vous pouvez annuler la suppression de votre compte si cela fait moins de 30 jours que vous avez lancé le processus. Après 30 jours, votre compte et toutes vos informations seront définitivement supprimés et vous ne pourrez plus les récupérer. La suppression de tout le contenu que vous avez ajouté peut prendre jusqu'à 90 jours à partir du moment où vous lancez le processus. Ces informations ne sont pas disponibles sur Facebook pendant que nous les supprimons. Pour annuler la suppression de votre compte :

Connectez-vous à votre compte Facebook dans les 30 jours suivant le lancement du processus de suppression de votre compte.

Cliquez sur Annuler la suppression.